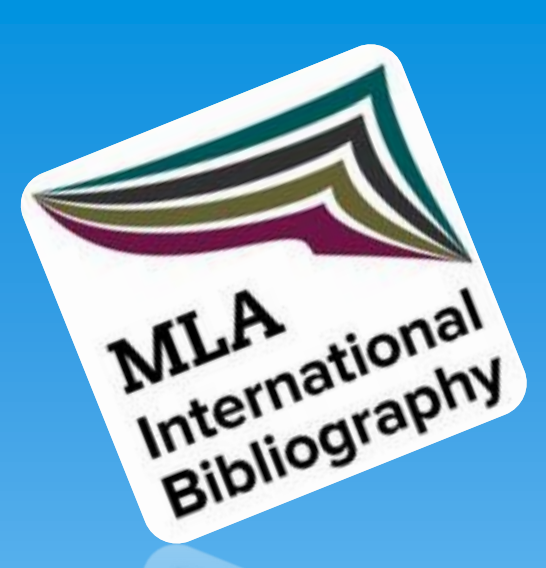

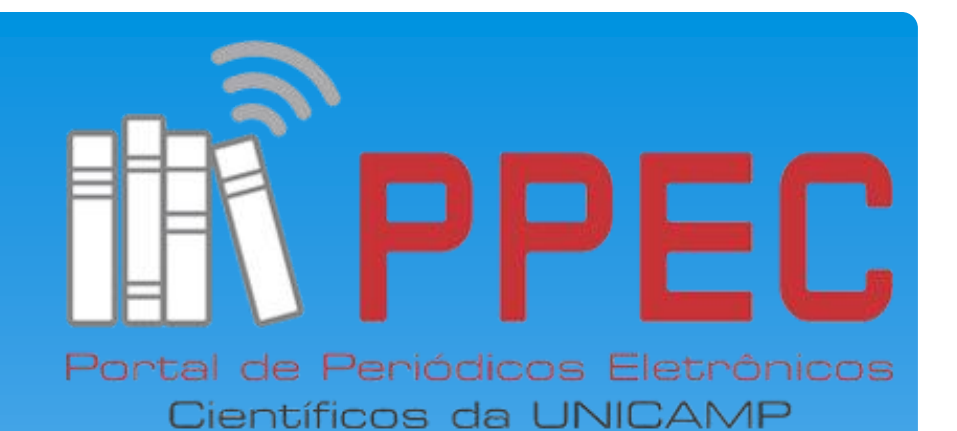

## Guia para submissão de indexação na **MLA International Bibliography**

Gildenir Carolino Santos

E-location: e020003

Série: Manuais de Indexação; n.3 Fevereiro - 2020

No sa Esta obra está licenciada com uma Licença Creative Commons Atribuição-NãoComercial-Compartilhalgual 4.0 Internacional.

## Catalogação na Fonte

 Santos, Gildenir Carolino
Guia para submissão de indexação na MLA International Bibliography / Gildenir Carolino Santos. – Campinas, SP: PPEC/UNICAMP, 2020.
15 p. : il. (Série: Manuais de Indexação; n.3).
Disponível em: https://mlabib.mla.hcommons.org/mlabibliography-submission-form/
1. Linguística – Indexação. 2. Literatura – Indexação. 3. Línguas – Indexação. 4. Base de dados – Indexação. 5. Diretórios – Indexação. 1. Título. II. Série.
20-006
CDD 20<sup>a</sup> - 025.48

Este material poderá ser compartilhado desde que citada a fonte.

## O que é **MLA** International Bibliography?

\* MLA International Bibliography (Modern Language Association of America) é uma base de dados referencial com mais de 2 milhões de registros nas diversas áreas de línguas e literatura. Com cobertura internacional, indexa artigos e outros documentos publicados a partir de 1665. O período disponível online é de 1926 até a presente data. (CAPES). Quais os tipos de materiais que a **MLA** permite acesso?

\* A base de dados MLA International Bibliography "permite acesso de pesquisa a citações bibliográficas em sites de artigos de revista científica, livros, dissertações e sites acadêmicos." (GALE). Quais são as áreas que a base de dados **MLA** indexa?

\* A base de dados MLA International Bibliography
"indexa materiais para apresentar disciplinas acadêmicas, como línguas, literatura, folclore, linguística, teoria e crítica literárias e arte dramática." (GALE).

# Qual literatura é coberta pela MLA?

 \* "Ela cobre literaturas do mundo todo: África, Ásia, Austrália, Europa, América do Norte e América do Sul. A MLA indexa atualmente mais de 66.000 novos itens a cada ano." (GALE).

## Como devo submeter à MLA? 1. Entrar no site

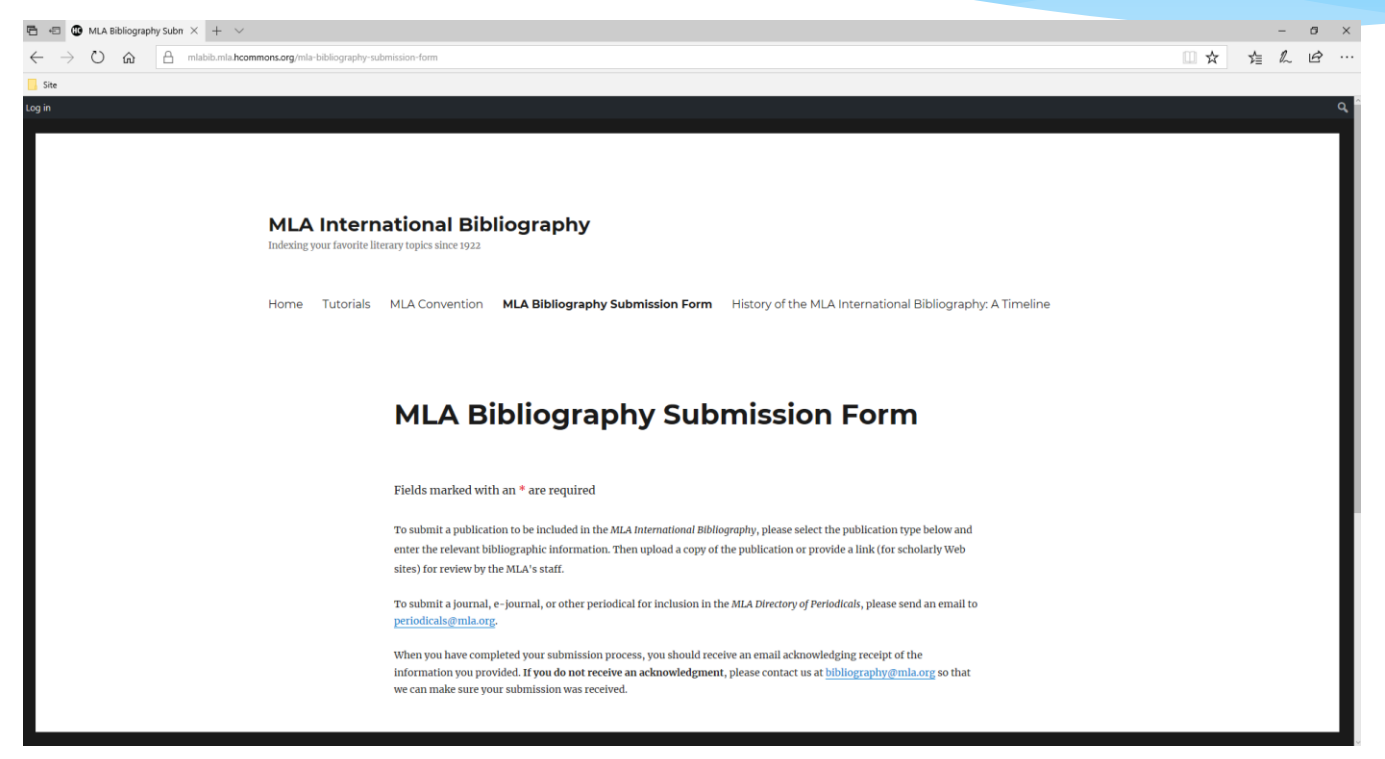

https://mlabib.mla.hcommons.org/mla-bibliography-submission-form/

Iniciando o processo para submeter à **MLA** 2. Preenchimento do formulário de submissão

- \* Preencher o formulário eletrônico, disponível abaixo, selecionando que tipo de publicação está encaminhando:
- \* https://mlabib.mla.hcommons.org/mla-bibliographysubmission-form/

## O que devo fazer após entrar na **MLA**? 3. Leia as instruções e clique no tipo de publicação que irá submeter.

#### **MLA Bibliography Submission Form**

Fields marked with an \* are required

To submit a publication to be included in the *MLA International Bibliography*, please select the publication type below and enter the relevant bibliographic information. Then upload a copy of the publication or provide a link (for scholarly Web sites) for review by the MLA's staff.

To submit a journal, e-journal, or other periodical for inclusion in the *MLA Directory of Periodicals*, please send an email to periodicals@mla.org.

When you have completed your submission process, you should receive an email acknowledging receipt of the information you provided. If you do not receive an acknowledgment, please contact us at <u>bibliography@mla.org</u> so that we can make sure your submission was received.

9

#### Publication Type \*

- O Article or essay in a journal, magazine, newsletter, or other periodical
- Article, chapter, or essay in a book or conference proceeding
- Book by a single author or authors writing collaboratively (monograph)
- Book or conference proceeding with contributions by multiple authors
- Book translation or scholarly edition of a text
- O Scholarly Web site

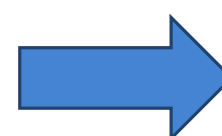

Iniciando o processo para submeter à **MLA** 4. Clique no tipo de publicação e o formulário irá surgir.

Publication Type \*

- $\odot$  Article or essay in a journal, magazine, newsletter, or other periodical
- $\odot$  Article, chapter, or essay in a book or conference proceeding
- Book by a single author or authors writing collaboratively (monograph)
- Book or conference proceeding with contributions by multiple authors
- Book translation or scholarly edition of a text
- Scholarly Web site

Site acadêmico

### Artigo ou ensaio em revista, revista, boletim informativo ou outro periódico O Article

Artigo, capítulo ou ensaio em um processo de livro ou conferência

Livro por um único autor ou autores escrevendo de forma colaborativa (monografia)

Livro ou conferência com contribuições de vários autores

Tradução de livros ou edição acadêmica de um texto Iniciando o processo para submeter à **MLA** 5. Preencha cada campo do formulário.

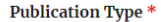

- Article or essay in a journal, magazine, newsletter, or other periodical
- O Article, chapter, or essay in a book or conference proceeding
- Book by a single author or authors writing collaboratively (monograph)
- O Book or conference proceeding with contributions by multiple authors
- Book translation or scholarly edition of a text
- O Scholarly Web site

#### Publication Author(s) (Last Name, First Name Middle Name) \*

Autor (es) da Publicação (Apelido, Nome do Nome do Primeiro Nome)

\_ \ \_\_

#### Afiliação do autor

Título do artigo

URL da página do artigo

**Author Affiliation** 

Article Title \*

Article Page Range \*

11

Journal Title \*

Título de revista

## Iniciando o processo para submeter à **MLA** 6. Preencha cada campo do formulário (continuação).

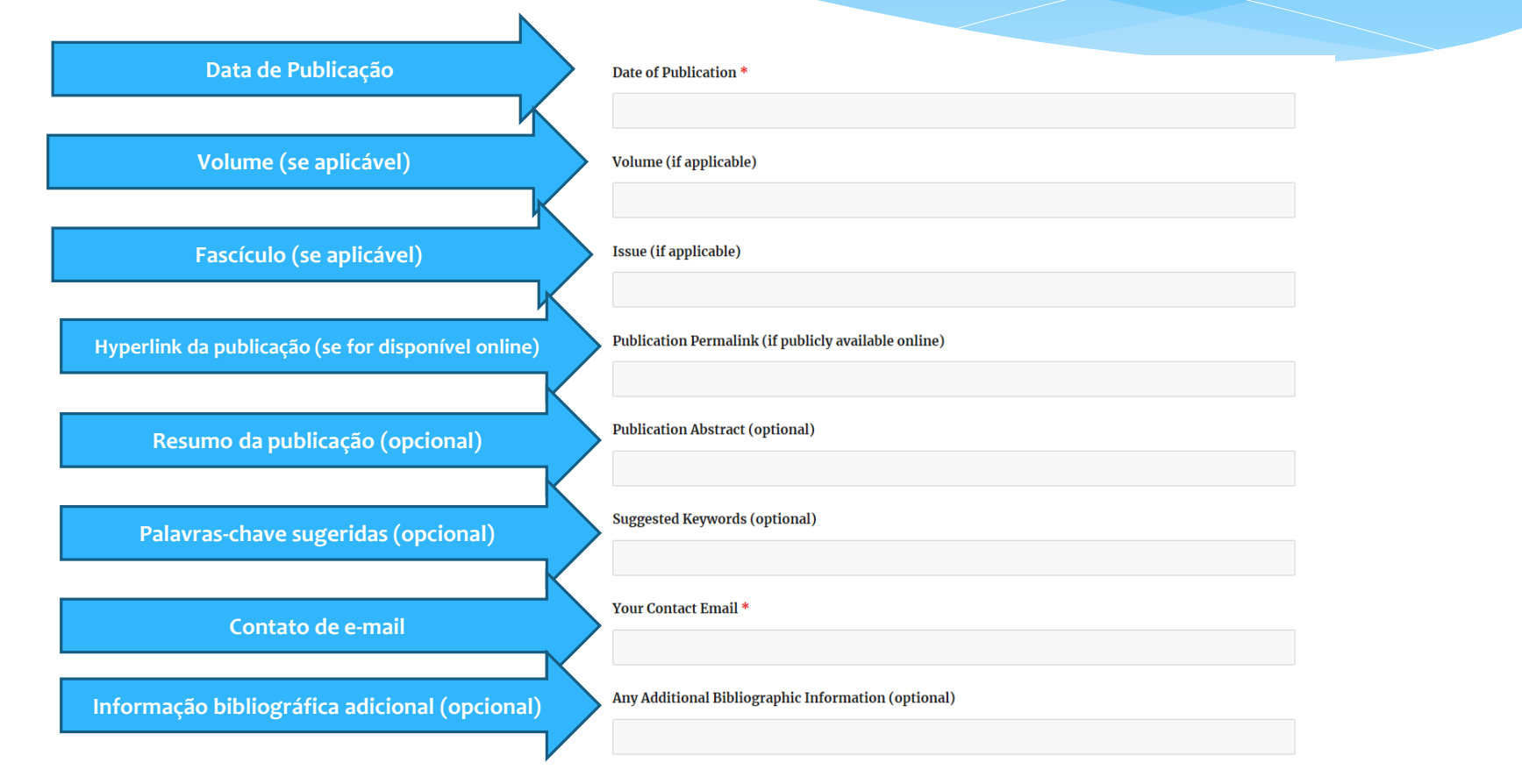

## Iniciando o processo para submeter à **MLA** 7. Preencha cada campo do formulário (continuação).

#### Any Additional Bibliographic Information (optional)

Please upload a copy of the article, including the publication's title page, publishing information page, contents page(s), and the full text of the article. **If you are able to upload the full text of the book or journal in which the article is included, please do so.** This will help us provide more complete coverage of the material and is greatly appreciated. PDF files are preferred.

#### File Upload \*

Subir arquivo

do artigo

submetido.

#### SELECT FILES

Thank you for entering your publication's bibliographic information. By clicking the Submit button, you grant permission for the *MLA International Bibliography* to use and make available online any bibliographic information provided above, including the abstract and suggested keywords. Your email address and any copies of the publication uploaded are for internal use only and will not be made available online. Please click the button below to agree and submit your work.

#### SUBMIT

## Iniciando o processo para submeter à **MLA** 8. Encaminhamento final

- Depois, para enviar o periódico eletrônico ou outra publicação periódica para inclusão no Diretório de Periódicos do MLA, envie um e-mail para:
- \* periodicals@mla.org
- \* Quando tiver concluído seu processo de envio, você deverá receber um e-mail confirmando o recebimento das informações que você forneceu. Se você não receber uma confirmação, entre em contato conosco em <u>bibliography@mla.org</u> para que eles possam garantir que sua inscrição foi recebida.

## Bibliografia

MLA International Bibliography. **MLA Bibliography Submission Form**. Disponível em: https://mlabib.mla.hcommons.org/mla-bibliographysubmission-form/. Acesso em: 21 fev. 2020.

MLA International Bibliography. **MLA Bibliography Tutorial Videos**. Disponível em: https://mlabib.mla.hcommons.org/mla-bibliographysearch-tutorial-videos/. Acesso em: 21 fev. 2020.